## Renovación en Línea Sistema: SIBITEC

Paso 1

Estudiante / Profesor / Funcionario / Externo

Ingresar a la página de la biblioteca.

Modalidad WEB

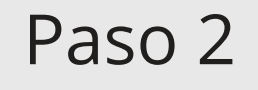

## Paso 3

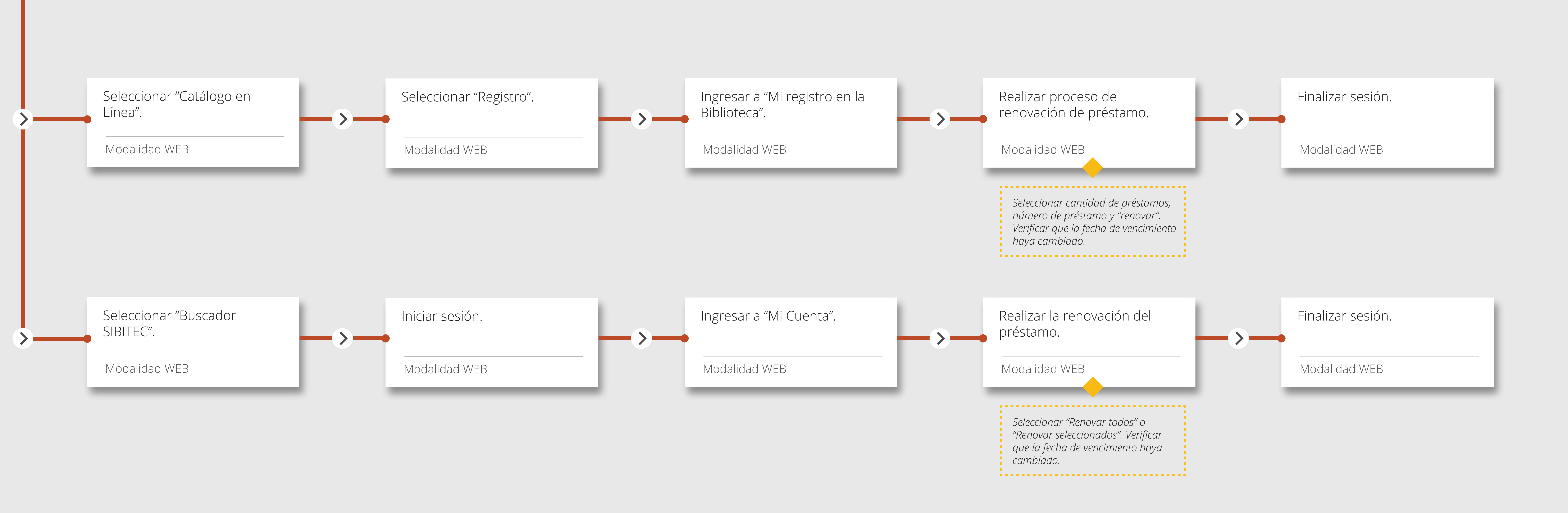

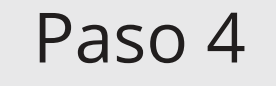

## Paso 6